# ENROLL IN YOUR Plan online

A STEP-BY-STEP GUIDE

## Congratulations! You're about to take a significant step toward preparing for retirement.

By enrolling in your retirement plan online, you'll have the opportunity to view and manage your portfolio, see your account's performance, and adjust your contributions anytime you want. Setting up your account online also gives you the chance to activate security features to help keep your account safer, and choose how to receive account activity alerts.

This guide will walk you through basic account set up, including choosing your account contribution types and amounts, and beneficiaries. It will also help you set up *Your Retirement Outlook*<sup>®</sup>, with the *OnTrack*<sup>®</sup> tool, your personalized retirement income analysis.\*

#### HAVE A SMOOTH EXPERIENCE

These instructions work best when you follow along using a desktop, laptop, or tablet. Your retirement account will automatically be invested in the T. Rowe Price Retirement Fund, unless you choose otherwise. **For help with your investment strategy, call 800-755-5801**.

## START WITH THE BASICS

#### **READY, SET, GO!**

Go to transamerica.com/portal/prevea

- 1. Click **CREATE AN ACCOUNT** at the top of the page.
- 2. Enter your Social Security number, enter the CAPTCHA characters, and click
- 3. Create a unique username and password. Use the character requirements on screen.
- 4. On the same page, type your name and date of birth.
- 5. Enter a valid email address. You'll need access to this email account (and the verification email we'll send) soon.
- 6. When you are done, press
- 7. Answer a few questions from a third party verification service. These questions help keep your account safe.

| INDIVIDUAL FINANCIAL PROFESSIONAL E                                                                                                    | MPLOYER                                                                                                  |                                                    |                                                       | 0                                                                        | . 1-800-797-2643                      |
|----------------------------------------------------------------------------------------------------|----------------------------------------------------------------------------------------------------|----------------------------------------------------|-------------------------------------------------------|--------------------------------------------------------------------------|---------------------------------------|
| TRANSAMERICA                                                                                                    | PRODUCTS                                                                                                 | ABOUT US                                           | CONTACT                                               | Q SEARCH                                                                 | â LOGIN                               |
| Verify Your Identit                                                                                                    | у                                                                                                    |                                                    |                                                       |                                                                          |                                       |
| To ensure the security of your accoun simple questions from a <b>third party v</b>                                                                     | t and funds, you will now be<br>verification service.                                                    | asked to c                                         | onfirm your i                                         | dentity by answe                                                         | ring a few                            |
| <ul> <li>These questions are unique to you</li> <li>These questions will come from a<br/>history</li> </ul>                                            | ı.<br>credit database, but there w                                                                       | ill be absol                                       | utely no imp                                          | act on your credit                                                       | score or                              |
| We do not record the information.     We do not store the information in                                                                               | any capacity.                                                                                            |                                                    |                                                       |                                                                          |                                       |
| We only use the information to                                                                                                    | verify your identity.                                                                                    |                                                    |                                                       |                                                                          |                                       |
| Once you successfully answer all of th                                                                                                    | e questions, you can contin                                                                              | ue.                                                |                                                       |                                                                          |                                       |
| Please note that once you select CON                                                                                                    | TINUE, you will have limited                                                                             | time to co                                         | mplete the                                            | verification qui                                                         | L                                     |
| I acknowledge that I: (i) have read the e<br>that are unique to me, some of my iden<br>permitted by low and will be retained an<br>retention, and use. | xplanation above; (ii) understan<br>tifying information will be share<br>d used by the credit database o | d that in orde<br>ed with the cr<br>nly as permits | er for the credi<br>edit database i<br>ed by low; and | t database to gener.<br>In strictest confidence<br>(iii) consent to such | ate questions<br>e and as<br>sharing, |
| Cancel                                                                                                    |                                                                                                    |                                                    |                                                       |                                                                          |                                       |

8. Keep this window open as you check your email for the security validation code from Transamerica.

| . Enter the last six digits of th       | ne security va                   | lidation            | code and      | d click          |
|-----------------------------------------|----------------------------------|---------------------|---------------|------------------|
| INDIVIDUAL FINANCIAL PROFESSIONAL EMPLO | YER                              |                     | ,             | - 1-800-797-2643 |
| TRANSAMERICA                            | PRODUCTS ABOU                    | T US CONTACT        | Q, SEARCH     | â LOGIN          |
| Security Validation C                   | validation code which has been e | mailed to c****@tra | nsamerica.com |                  |
| Security Validation Code                |                                  |                     |               |                  |
| SUBMIT                                  |                                  |                     |               |                  |

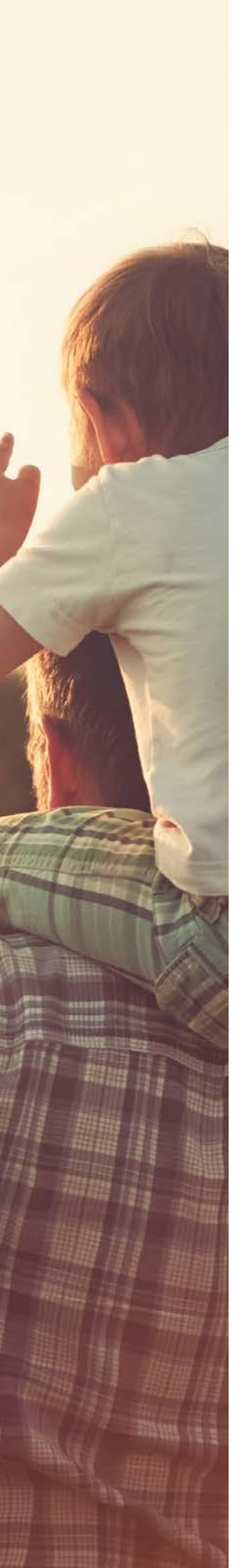

#### **UPDATE YOUR ONLINE PROFILE**

10. You can add an alternate email address here. If you do, we will use your alternate email address to send security codes and all notifications — even when you log in from a new computer. If you choose to add an alternate email address, please choose one you have ready access to.

| NDIVIDUAL PRANCIAL PROFESSIONAL EM                                                                                                    | PLOYER                                                                      |                                                                          |                       | <b>1-800-797-2643</b>              |
|----------------------------------------------------------------------------------------------------|-----------------------------------------------------------------------------|--------------------------------------------------------------------------|-----------------------|------------------------------------|
| RANSAMERICA                                                                                                    | PRODUCTS ABOUT                                                              | JS CONTACT                                                               | Q. SEARCH             | E LOGIN                            |
| Update Your Online                                                                                                    | e Profile                                                                   |                                                                          |                       |                                    |
| Do you want to add another e                                                                                                    | mail address to your acc                                                    | ount? ( <u>This i</u>                                                    | s optional)           |                                    |
| As part of our increased security measu                                                                                                    | res, we offer you the option to p                                           | ovide an additio                                                         | nal email address     | s. We'll send                      |
| you information such as security validat<br>don't want to provide an alternate email a                                                                                                    | ion Codes and other alerts to the<br>address since this is an optional fiel | s address. <i>Pleas</i> i<br>I.                                          | leave both fields i   | blank if you                       |
| you information such as security validat<br>don't want to provide an alternate email a<br>Alternate Email Address                                                                                                    | Re-Enter Alternate E                                                        | s address. <i>Pleasi</i><br>d.<br>mail Address                           | e leave both fields i | blank if you                       |
| you information such as security Validai<br>don't want to provide an alternate email o<br>Alternate Email Address<br>Please select and answer thre                                                                                          | Re-Enter Alternate E                                                        | a address. Please<br>Mail Address<br>urther prote                        | ct your accou         | unt.                               |
| you information such as security Validat<br>don't want to provide an alternate email of<br>Alternate Email Address<br>Please select and answer three<br>Choose answers you can remember with<br>least 3 characters.                         | Re-Enter Alternate E Resecurity questions to f                              | address. Please<br>#.<br>mail Address<br>urther prote<br>swer must be ur | ct your accou         | Jiank if you<br>Jint.<br>ontain at |
| you information such as security Validat<br>don't want to provide an alternate email of<br>Alternate Email Address<br>Please select and answer three<br>Choose answers you can remember with<br>least 3 characters.<br>Security Question 1* | Re-Enter Alternate E Resecurity questions to f                              | address. Please<br>d.<br><b>urther prote</b><br>swer must be ui          | ct your accou         | unt.<br>ontain at                  |

- 11. Choose and answer security questions. Your answers are character and space sensitive.
- 12. When you are done, click

#### **TERMS & CONDITIONS**

- 13. You must scroll to the very bottom of the text boxes to review the Terms & Conditions.
- 14. Check the boxes under Terms & Conditions and Consent to do Business Electronically, and then click FINISH AND GO TO MY ACCOUNT

| Last Basicad Maximikar 2057                                                                                                    | Top of Page    |
|----------------------------------------------------------------------------------------------------|----------------|
| Last Revised. November 2017                                                                                                    |                |
| V lagree to Transamerica's Terms & Conditions                                                                                                    |                |
| Consent to do Business Electronically                                                                                                    | 🛃 Save 🚔 Print |
| Transamerica Financial Life Insurance Company<br>Transamerica Advisors Life Insurance Company<br>Transamerica Casualty Insurance Company<br>Transamerica Capital, Inc.<br>Transamerica Financial Advisors, Inc.<br>Transamerica Investors Securities Corporation<br>Transamerica Retirement Advisors, LLC<br>Transamerica Retirement Solutions, LLC<br>Transamerica Retirement Insurance Agency, LLC<br>Last Updated January 24, 2017 |                |
| V I agree to Transamerica's Consent to do Business Electronically                                                                                                    |                |
| To view or download our Privacy Policy, Click Here                                                                                                    |                |

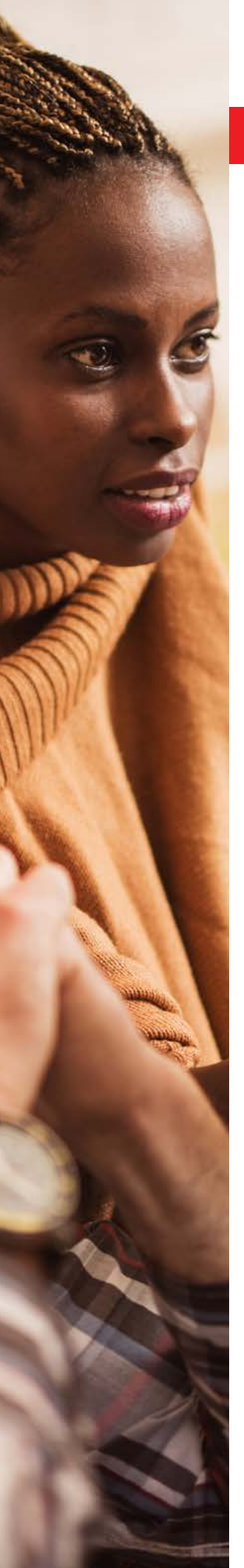

## TIME TO THINK ABOUT DOLLARS AND CENTS

#### **SET UP YOUR ACCOUNT**

15. Click DETAILS next to the account you'd like to set up, and then click LET'S GET STARTED!

16. Enter a phone number to receive texts or calls to alert you of account activity.

| Sign up for e-documents a                                                                                            | and receive email alerts when your documents are ready                                                                                           | online |
|----------------------------------------------------------------------------------------------------|----------------------------------------------------------------------------------------------------|--------|
| documents Disclosure O                                                                                               | Privacy disclosure statement                                                                                                    | 0      |
| ail address on file                                                                                                  |                                                                                                    |        |
|                                                                                                    |                                                                                                    |        |
| case you change jobs, we recom<br>ease add <b>edocuments@transa</b><br>erts.                                         | imend you use your personal email so we can remain in contact.<br>merica.com to your safe sender list to ensure you receive ema                  | 1      |
| case you change jobs, we recom<br>ease add <b>edocuments@transa</b><br>erts.<br><b>dditional Information</b>         | imend you use your personal email so we can remain in contact.<br>merica.com to your safe sender list to ensure you receive ema                  | a      |
| case you change jobs, we recom<br>ease add <b>edocuments@transa</b><br>erts.<br>dditional Information<br>ender       | imend you use your personal email so we can remain in contact.<br>merica.com to your safe sender list to ensure you receive ema<br>Annual salary |        |
| case you change jobs, we recomease add edocuments@transa<br>erts.<br>dditional Information<br>ender<br>) Male Female | imend you use your personal email so we can remain in contact.<br>merica.com to your safe sender list to ensure you receive ema<br>Annual salary | đ      |

17. To receive e-documents, enter your email address.

18. Answer the rest of the questions on this screen, and then click (NEXT

#### **MANAGED ADVICE**

Managed Advice is a comprehensive retirement planning service using advanced research and technology to provide you with a personalized investment strategy that can help keep you on course to and through retirement.\*

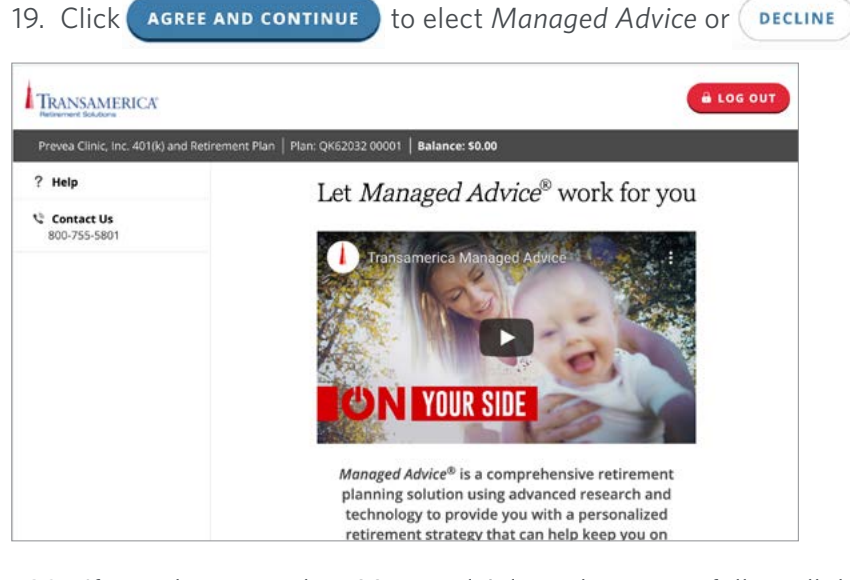

20. If you choose to elect Managed Advice, be sure to follow all the prompts and finish by clicking COMPLETE YOUR RETIREMENT PROFILE

\*See important disclosures at the end of this guide

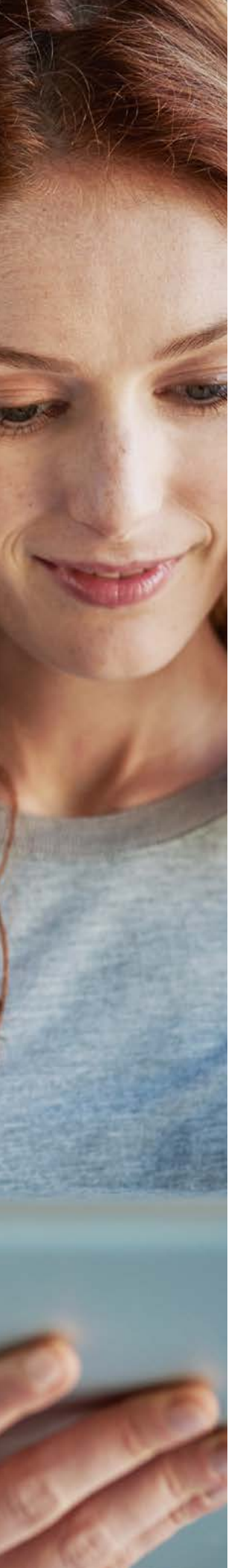

#### ELECTIONS

On this page you can choose **how and when you'll contribute money** to your retirement account. You can also choose the contribution type:

#### **CONTRIBUTIONS**

- 21. Enter the percentage of your paycheck that you would like to contribute to your retirement account for each contribution type.
  - 401(k) Elective means the money will come out of your paycheck before taxes.
  - Roth 401(k) means the money will come out of your paycheck after taxes.

| Help Contact Us<br>800-755-5801 | Elections                                           | 15                                          |                                       |
|---------------------------------|-----------------------------------------------------|---------------------------------------------|---------------------------------------|
|                                 | Contribution Type<br>401(k) Elective<br>Roth 401(k) | Min/Max                                     | Contribution<br>3%                    |
|                                 | Totals<br>If you would like to make other types o   | of contributions, select More Contributions | 3%<br>on Options.<br>LIBUTION OPTIONS |

## Helpful tip:

Use the Pretax vs. Roth calculator in the top right corner to see how changing your contribution type could affect your estimated retirement income.

- 22. If you would like to contribute a different amount or type of contribution than listed or if you would like to explore what it would mean to have your contributions increase automatically over time, click
- 23. Do you want to use Auto-Increase? Click yes or no.
- 24. If you choose Auto-Increase, enter the percentage you would like to raise the contribution by, and then enter the maximum contribution percentage in the "Until it reaches" box.
- 25. To see your contribution amount per paycheck, enter your annual salary into the area below and follow the instructions.

| Prevea Local, Inc. 401(k) | and Retirement Plan   Plan: QK62032 00001                                                                                                    | Balance: \$0.00                                                                                                    |                                                                                                    |                    |  |  |
|---------------------------|----------------------------------------------------------------------------------------------------|----------------------------------------------------------------------------------------------------|----------------------------------------------------------------------------------------------------|--------------------|--|--|
| ? Help                    | Contributions                                                                                                    |                                                                                                    |                                                                                                    |                    |  |  |
| Contact Us                | contributions                                                                                                    |                                                                                                    |                                                                                                    |                    |  |  |
| 800-755-5801              | This will be reported to your empl                                                                                                    | over the first business day after                                                                                                    | June 12, 2019.                                                                                                    | Pretax<br>vs. Roth |  |  |
|                           | You are eligible to contribute an a<br>advantage of this additional cach<br>Refi contributions will automatic<br>2019. Use the Catch-Up contribut                                                                                                    |                                                                                                    |                                                                                                    |                    |  |  |
|                           | Save more automa<br>Build your retirement ne<br>contribution rate each ye<br>Do you want to use Aut                                                                                                    | Save more automatically with Auto-Increase.<br>Build your retrement nest egg more quickly by automatically increasing your<br>contribution rate each year.                                                                      |                                                                                                    |                    |  |  |
|                           |                                                                                                    | How Much to Save                                                                                                    | Auto-Increase 2                                                                                                    |                    |  |  |
|                           | Contribution Type                                                                                                    | Contribution<br>per paycheck                                                                                                    | 06/03/2020 🖂                                                                                                    |                    |  |  |
|                           | r                                                                                                    |                                                                                                    | Raise my<br>contribution Until it<br>by reaches                                                                                                    |                    |  |  |
|                           | 401(k) Elective 0% - 5                                                                                                    | 3 %                                                                                                    | 1 % 10 %                                                                                                    |                    |  |  |
|                           | Roth 401(k) combi                                                                                                    | ned 3 %                                                                                                    | 1 % 10 %                                                                                                    |                    |  |  |
|                           | Totals                                                                                                    | 6%                                                                                                    | 2% 20%                                                                                                    |                    |  |  |
|                           | To see your contribution amonifields below as appropriate.<br>Based on your annual salary of<br>contribution amount to the plan<br>psycheck. Please note that if your part<br>pay contributions, because both your pay<br>contributions, because both your pay<br>contributions, because both your pay<br>contributions, because both your pay<br>contributions be clickly | sound per paycheck, please comp<br>50000 and a contribution<br>would be approximately \$11<br>su elect to make some or all<br>check will be less than if you<br>ributions are not taken befor<br>en "Indate" in the "Your Peito | plete the pay information<br>1 rate of 6%, your<br>5 per <u>biweekly</u> 2<br>0 your contributions on a<br>had elected only pre-tax<br>re taxes. You can update<br>round Guirda <sup>®</sup> how to the |                    |  |  |
|                           | your salary information by clicki<br>right,                                                                                                    | ng "Update" in the "Your Retir                                                                                                    | rement Gutlook <sup>®</sup> " box to the                                                                                                    |                    |  |  |

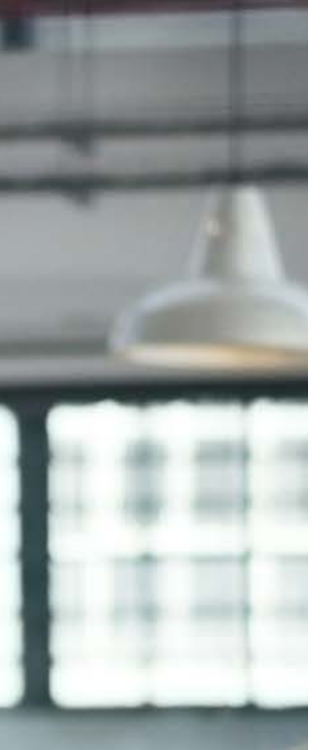

#### **INVESTMENT STRATEGY**

26. The default investment account for the Prevea 401(k) Plan will be listed in this section. If you click next now, you will choose the default. If you click "More Investment Options" you can explore more options including *Managed Advice*.

#### WHO DO YOU LOVE? NAME YOUR BENEFICIARIES.

#### 27. Click View/Update Now on the Beneficiaries line item.

#### Please Note

You have not completed your beneficiary designation. This important step ensures that your account assets will be distributed in accordance with your wishes in the event of your death. Changes to your beneficiary designation may take up to 24 hours to be reflected online.

Name your beneficiaries now

28. Enter information for one or more individuals, trusts, or estates as beneficiaries.

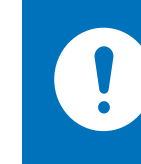

## You can add more details later.

To name an individual beneficiary now, you will only need to indicate their name and relationship to you. You can add more details, such as address, and Social Security number, later. Remember, this information could be important down the road — the more details we have, the better.

29. Use the Beneficiaries — Summary page to confirm what you entered is correct. If not, use the Back button to fix it. Good? Click

#### YOU'RE ALMOST THERE: IMPORTANT LAST STEPS

30. Click the **Accept** and **Continue** button on the Agreement screen. If you skip this step, your beneficiary information will not save.

#### Agreement

By clicking "Accept and Continue," you acknowledge this information is maintained by Transamerica solely as a courtesy to the plan sponsor. Transamerica is not responsible for verifying the accuracy or completeness of beneficiary designation information, nor is Transamerica responsible for determining whether such designation is in compliance with the terms of the plan. It is solely your responsibility as the participant to ensure that your beneficiary designation is correct. Please review the information provided here to determine whether it is accurate and check with your plan sponsor to ensure that your beneficiary designation is made in accordance with the terms of the plan.

By clicking "Accept and Continue," you state: I hereby designate the above individual(s) as my designated beneficiary(ies) under the plan. In the event I die before my entire vested account balance is distributed, such designated beneficiary(ies) shall receive the remaining vested balance of my plan account, if any. By making this designation, I hereby revoke any prior beneficiary designation(s) that I have made under the plan. I understand that if I outive my primary beneficiary(ies) and, if applicable, my contingent beneficiary(ies), my benefit will be paid in accordance with the terms of the plan.

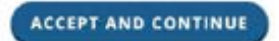

31. When you see the Beneficiaries — Confirmation screen, your beneficiaries have saved in our system.

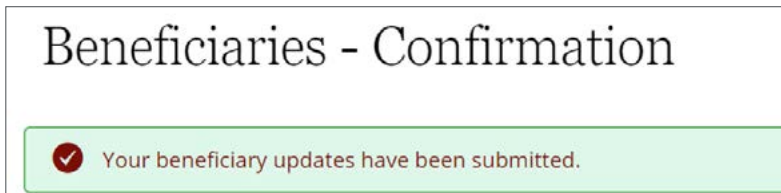

# YOU ARE NOW FINISHED WITH THE ENROLLMENT PROCESSAND CAN VIEW AND MAKE CHANGES TO YOUR ACCOUNT.

#### **EXPLORE YOUR ACCOUNT FEATURES**

We've tried to make your online retirement account as helpful as possible.

You can explore everything from fund and fee information, contributions, rollovers, and calculators.

#### **ARE YOU ON TRACK® FOR RETIREMENT?**

From the **Are You OnTrack**<sup>®</sup> menu, you can explore Your Retirement Outlook. Brighten Your Outlook<sup>®</sup> by updating your Profile and Goals, Retirement Accounts, Retirement Incomes, Budget and Withdrawals. You can even add spouse/partner information to gain a more complete picture of your situation.\*

### Need help? We're here for you.

In fact, Prevea has dedicated Transamerica representatives available to speak with you. They can answer any questions you have about your retirement plan, such as:

- How much should I be contributing to the plan?
- Do I have the right investments to help me reach my goals?
- What should I do with retirement accounts I have from previous jobs?

We can help with all of that and more.

#### SCHEDULE AN APPOINTMENT TODAY.

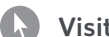

Visit: transamerica.com/portal/prevea

**Contact:** 800-755-5801

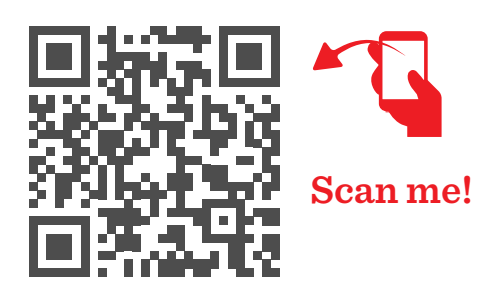

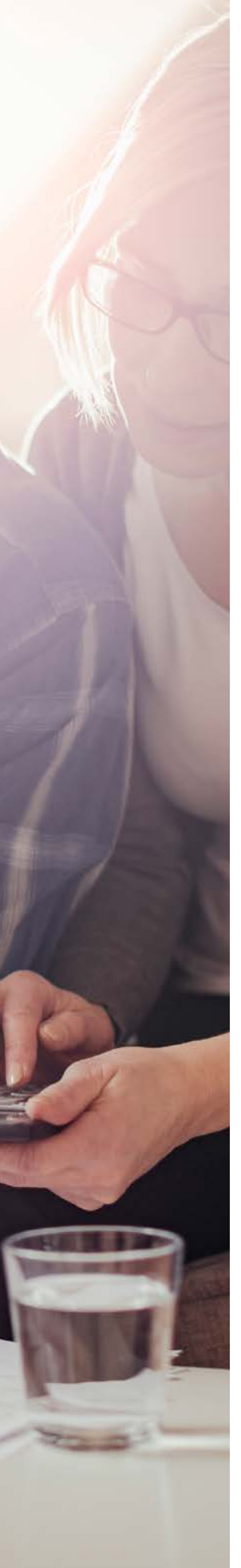

Important: The projections or other information generated by the engine regarding the likelihood of various investment outcomes are hypothetical, do not reflect actual investment results, and are not guarantees of future results. Results derived from the tool may vary with each use and over time. Please visit your plan website for more information regarding the criteria and methodology used, the engine's limitations and key assumptions, and other important information.

The Managed Advice<sup>®</sup> service is offered through Transamerica Retirement Advisors, LLC (TRA), an SEC registered investment advisor. Transamerica Retirement Solutions and TRA are affiliated companies. Morningstar Investment Management Associates, LLC<sup>®</sup>, a wholly-owned subsidiary of Morningstar, is an SEC-registered investment advisor that serves as an independent financial expert and provides the underlying investment advice and portfolio management methodology for the Managed Advice<sup>®</sup> service. Morningstar is not affiliated with any Transamerica companies. Please see the Managed Advice<sup>®</sup> agreement for more information on the terms and conditions that apply.

You should evaluate your ability to continue the Auto-Increase service in the event of a prolonged market decline or unexpected expenses.

Matching contributions are subject to plan vesting requirements. Descriptions of plan features and benefits are subject to the plan document, which will govern in the event of any inconsistencies.

Transamerica and its agents and representatives do not provide tax or legal advice. This material is for informational purposes and should not be construed as legal or tax advice. For legal or tax advice concerning your situation, please consult your attorney or professional tax advisor.

Securities are offered through Transamerica Investors Securities Corporation (TISC), member FINRA, 440 Mamaroneck Avenue, Harrison, NY 10528. Investment advisory services are offered through Transamerica Retirement Advisors, LLC (TRA), registered investment advisor.

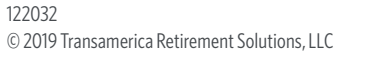

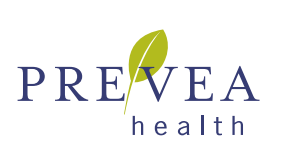

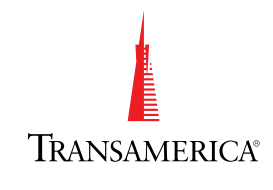